# Google Tips & Tricks

#### For new teacher orientation 2016 Jordan Ewert

# **Google Search Options**

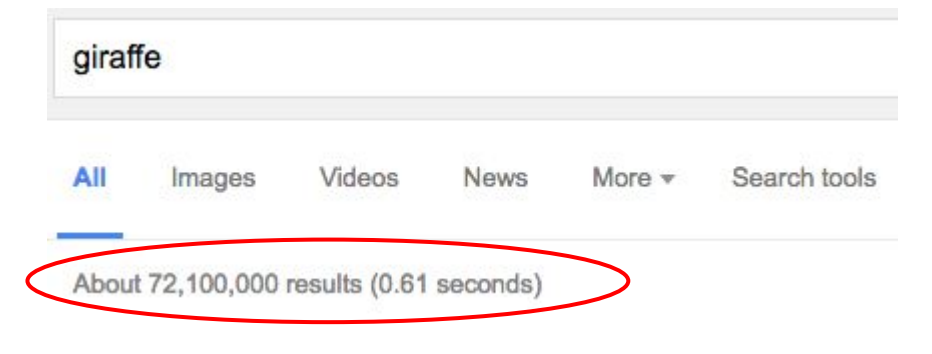

Search tools

Look at all the results! Try using search tools to narrow things down

You can narrow by using "Search tools" which can filter by time published or by verbatim.

\* Verbatim directs user to a new search results page that include ALL the search terms, exact spelling, even the tenses of the verbs.

#### More useful options

- Sort by *Type* (images, videos, news, more...)
- Within each *type*, there are more options for search (ex. Image rights for image search)
- Use custom *Operators* (see next slide)

#### **Search for Animated Gifs**

You can search for animated gifs in Google by the following 4 step process.

1. Make your search (ex. "Two thumbs up")

| 2. | Selecting images   | All   | Images    | Videos | Maps | More - | _ | Animated -   | Time |
|----|--------------------|-------|-----------|--------|------|--------|---|--------------|------|
|    |                    |       |           |        |      |        |   | Any type     |      |
| 3. | Selecting Search T | ools  | Search to | ols    |      |        |   | Face         |      |
|    |                    |       |           |        |      |        |   | Clip art     |      |
| 4. | Selecting Animate  | d fro | m the t   | ype mo | enu  |        |   | Line drawing |      |
|    |                    |       |           |        |      |        | ~ | Animated     |      |

#### **Custom Search Operators**

Include the following inside your Google search:

- (a) = search social tags or email addresses
- = find prices. Use two periods without spaces (..) to find a range, (ex. \$50..\$100)
- # = find popular hashtags for trending topics
- = when you use a dash before the word you can *exclude* search terms
- " = searches *exact* phrase when you place " on both sides of the term
- \* = this is a wildcard, it acts as a placeholder (ex. A \* saved is a \* earned)

# Search for specific file types

Typing in **filetype:ppt** (for example) will only display search results of powerpoints.

Just like the site:website search command, this works for browsing specific file types.

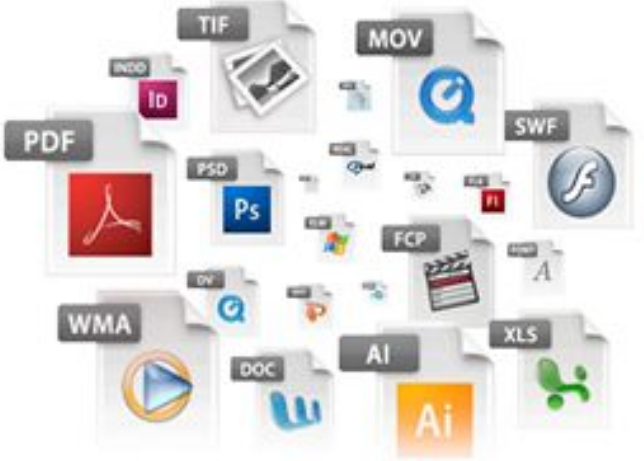

# **Use Google as a Dictionary**

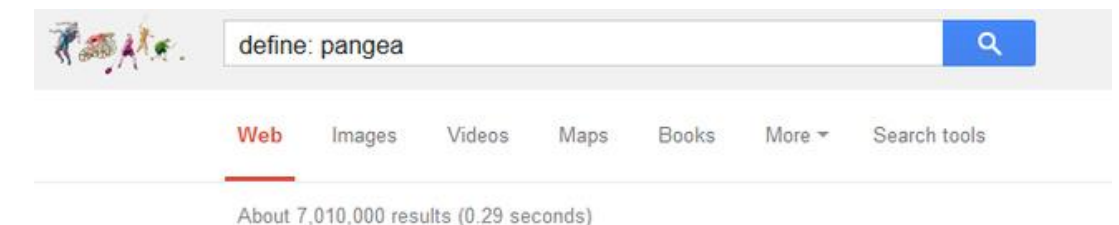

Typing "define:" before the word will define your word instantly!

**Pangea**, also spelled Pangaea, in early geologic time, a "supercontinent" that incorporated almost all of Earth's landmasses and covered nearly one-third of Earth's surface. It was surrounded by a global ocean called Panthalassa. **Pangea** was fully assembled by the Early Permian Period, some 270 million years ago.

Pangea (supercontinent) -- Encyclopedia Britannica www.britannica.com/EBchecked/topic/441211/Pangea -

Feedback

#### Pangaea - Wikipedia, the free encyclopedia

Pangaea or Pangea was a supercontinent that existed during the late Paleozoic and early Mesozoic eras. It formed approximately 300 million years ago and ... List of supercontinents - Panthalassa - Supercontinent - Supercontinent cycle

### Search within a site

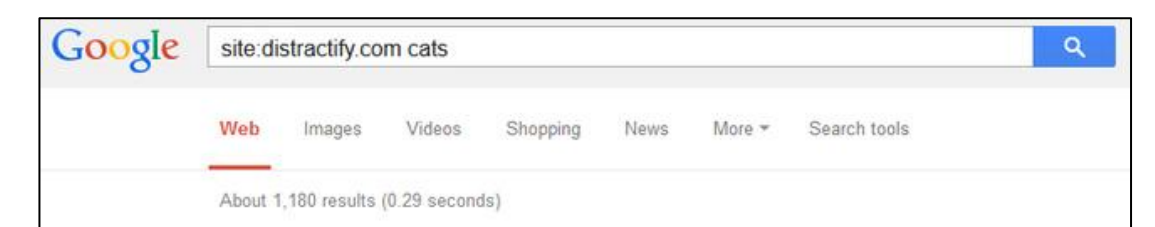

40 Cats Who Deserve Olympic Medals For Their Ability To ... news.distractify.com/fun/.../cats-sleeping-in-really-awkward-positions/ → A cats bones and organs are structured exactly like other mammals. But their bodies

have evolved to be way more flexible than most ... and they take full ....

The 25 Most Surprised Cats On The Planet - Distractify news.distractify.com/fun/.../the-45-most-surprised-cats-on-the-planet/ ~ The 25 Most Surprised Cats On The Planet ... This cat inspecting windshield wipers. This cat inspecting ... Michael Jackson cat is looking at the man in the mirror.

27 Reasons Cats Are Taking Over the World - Distractify news.distractify.com/people/personal/27-ways-cats-are-taking-over/ ▼ 27 Reasons Cats Are Taking Over the World, avericlements. Averi Clements 3 hours ago - Share 1239. People Sharing. Share Tweet Pinit. They're cute, furry, ...

#### 25 Wet Cats Who Will Seriously Never Forgive You For This ... news.distractify.com/fun/humor/wet-cats-unhappy/ ~

It's pretty common knowledge that cats are not the biggest fans of water, but that makes it extra funny when they are completely drenched. Talk about a death ...

Here is one last quick tip on searches. If you want to restrict a search within a specific website add the **site:** before your search as shown.

Site:website search-term

# **Using Google to set a timer**

Type in "set timer for X minutes" and...

| Go⊛gle | set timer for 5 minutes                 | ٩                   |
|--------|-----------------------------------------|---------------------|
|        | Web Videos Images News Apps             | More - Search tools |
|        | About 15,800,000 results (0.32 seconds) |                     |
|        | 5m 00s                                  | ● []                |
|        | Stop Reset                              |                     |
|        |                                         | Send feedback       |

#### **Bookmarks in Chrome**

Look for the  $rac{d}{d} \circ r \star$ .

The empty star means it's not yet a bookmark. The filled star means it is.

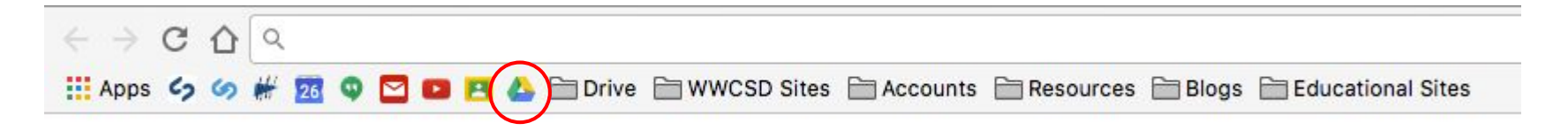

After you bookmark a site you can organize it, like I have here.

• It's a good idea to bookmark <u>https://drive.google.com/</u> as I have circled here, so you can get to your drive in just one click.

# **Organizing your Bookmarks**

| Educational Sites                                 | New Tab %<br>New Window %              |
|---------------------------------------------------|----------------------------------------|
| <b>- Q</b>                                        | History<br>Downloads 소용                |
| Bookmark This Page #1                             | Bookmarks                              |
| Bookmark Open Pages 合第<br>✓ Show Bookmarks Bar 企業 | )<br>Zoom <u>- 100%</u> + <sup>2</sup> |
| Bookmark Manager रिक्ष                            | Print 99                               |
| Import Bookmarks and Settings                     | Cast                                   |
| 📾 wwcsd.net Bookmarks                             | Find %<br>More Tools                   |
| <b>S</b>                                          | Edit Cut Copy Paste                    |
| 26<br>Q                                           | Settings<br>Help                       |

Click the i icon at the very right of Chrome to access your **Bookmarks** 

From here you can organize your Bookmark Manager.

\* <u>Tip:</u> To get only an icon in your bookmark bar just remove the — name of the site.

# **Extensions**

#### Visit <u>chrome.google.com/webstore</u> to browse extensions

| tes                      |         | New Tab                           |          | <mark>ж</mark> т |
|--------------------------|---------|-----------------------------------|----------|------------------|
|                          |         | New Window                        |          | ₩N               |
| <b>२</b>                 | _       | History<br>Downloads<br>Bookmarks |          | ►<br>☆槑J<br>►    |
|                          |         | Zoom                              | - 100% - | + 2              |
|                          | Last op | Print<br>Cast<br>Find             |          | ЖР<br>ЖF         |
| Save Page As             | жs      | More Tools                        |          |                  |
| Clear Browsing Data      | ሰዝ⊗     | Edit                              | Cut Copy | Paste            |
| Extensions               |         | Cottings                          |          |                  |
| Task Manager<br>Encoding | •       | Help                              |          | •                |
| Developer Tools          | 7.81    |                                   | _        |                  |

Extensions are dependent on the Google Chrome browser... and do not work on Safari, Firefox, or Internet Explorer.

Look under **More Tools** and then **Extensions** to manage extensions (turn them on or off)

Here is a list of my extensions

# What Google can do for you

Did you know you can ask Google questions and get answers right back to you?

There are too many to list... click this link and see some examples.

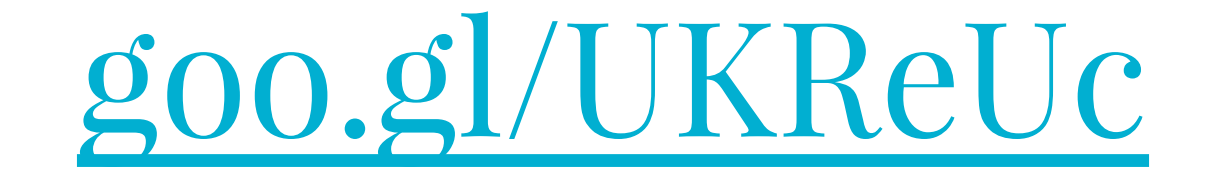

Ex. searching "50% of 2345" in Google will show an on-screen calculator and give you the answer. This quick search feature is also really good for conversions.

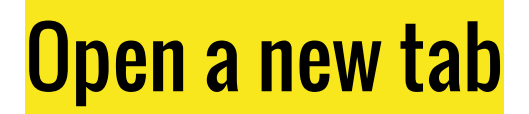

You can open a new window by using "N" instead of "T" (as in **n**ew window)

On a PC or Chromebook: Ctrl + T

On a Mac: Cmd + T

## Get that tab back!

This works for opening back up an entire window as well (with multiple tabs)

On a PC or Chromebook: Ctrl + Shift + T

```
On a Mac: Cmd + Shift + T
```

# **Keyboard Shortcuts in Calendar**

previous date range: **k** or **p** next date range: **j** or **n** jump to today: t create event: **c** delete event: **Backspace** or **Delete** 

search: /

(day): **1** or **d** (week): **2** or **W** (month): **3** or **m** (4 days): **4** or **X** (agenda): 5 or a

### **Calendar Events & Sharing**

Quick add an event

Typing in the time will create the time.

| ODEATE -           | 2010                   | Mon             | Tue | Wed   | - T |
|--------------------|------------------------|-----------------|-----|-------|-----|
| CREATE V           | loo                    | mon<br>Loo      | 100 | weg . |     |
| Quick Add          |                        |                 |     |       | 4   |
| Make Pigs fly from | n 3:00 PM to 3:45 PM o | n June 23, 2034 |     |       | 0   |
|                    |                        |                 |     |       |     |
|                    |                        |                 |     |       |     |
|                    |                        |                 |     |       | 9   |
|                    |                        |                 |     |       | 5   |
|                    |                        |                 |     |       | 5   |
|                    |                        |                 |     | Ad    | dd  |
|                    |                        |                 |     | Ac    | dd  |
|                    |                        |                 |     | Ad    | dd  |
|                    |                        |                 |     | Ac    | dd  |
|                    |                        |                 |     | Ac    | dd  |

# Get an Agenda email

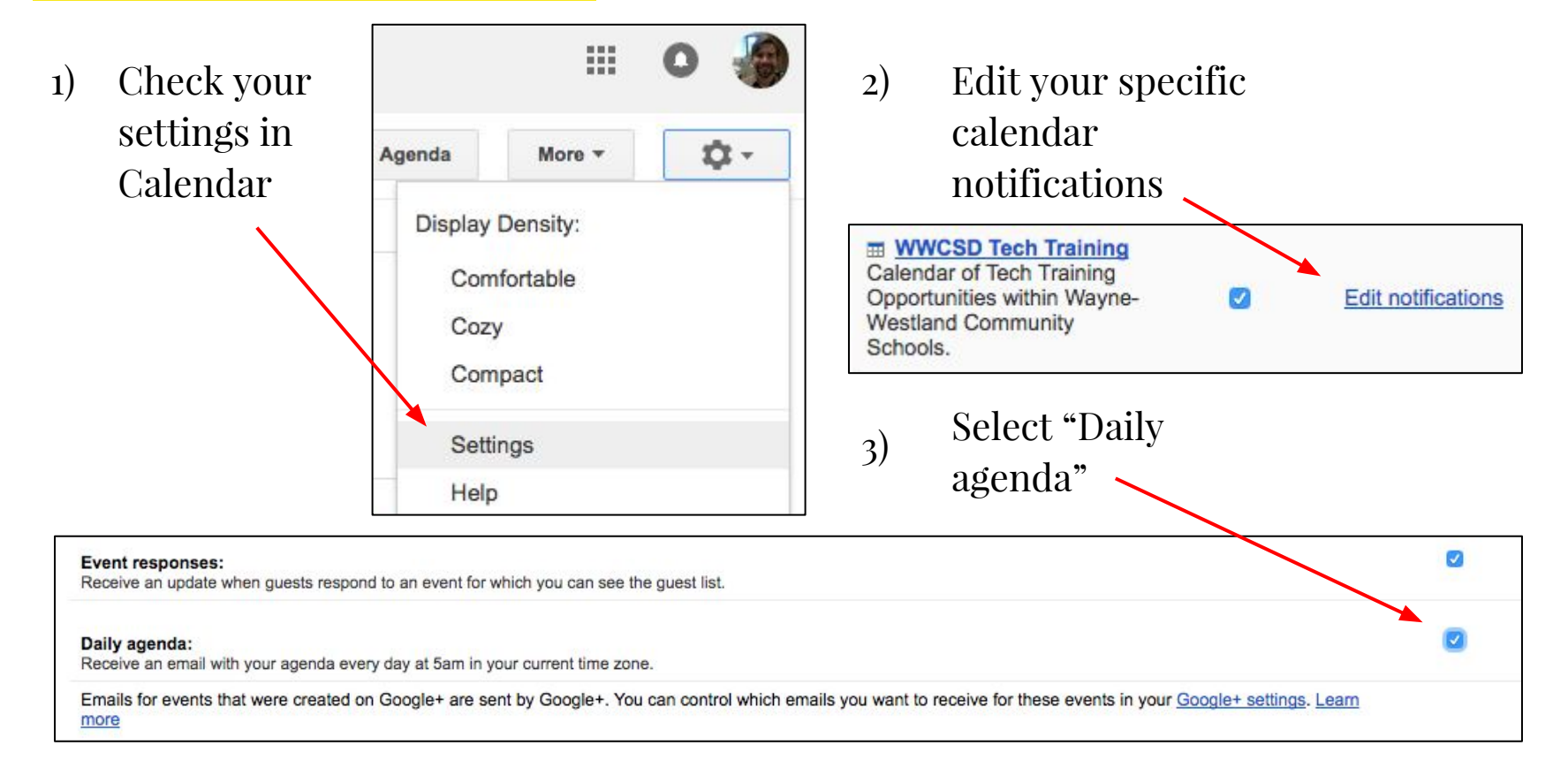

#### Add a Coworkers Calendar to Yours

Yes, you can—with their permission—add a layer of their events to your calendar.

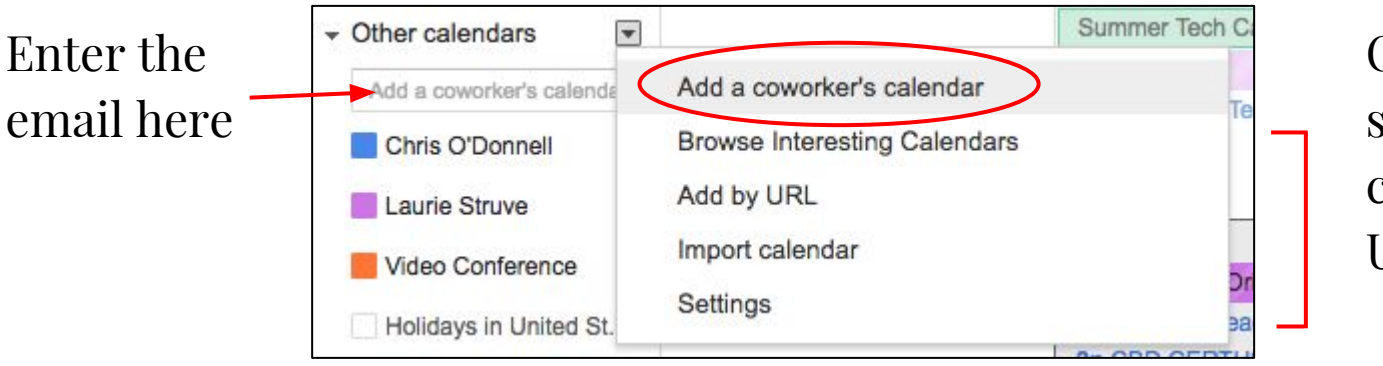

Other options, such as a shared calendar with URL

#### **Create a New Calendar**

If you want a calendar for something else, like a specific class, you can do so by creating a new calendar.

All of your calendars will show up by toggling on/off.

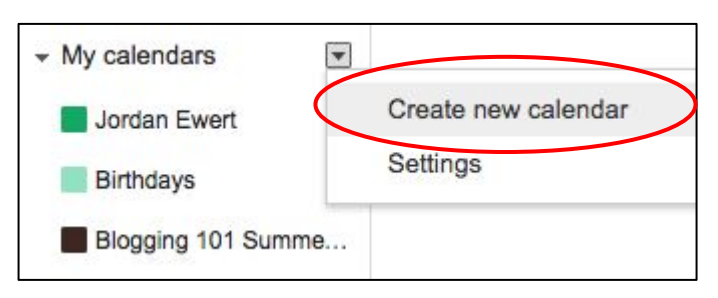

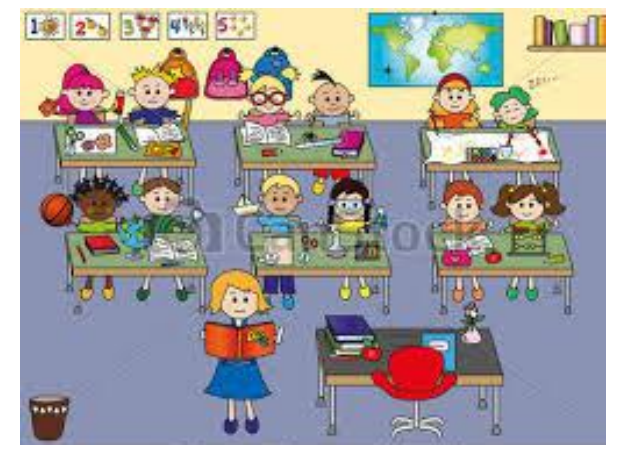

### Scheduling an Event, Find a time that works for everyone

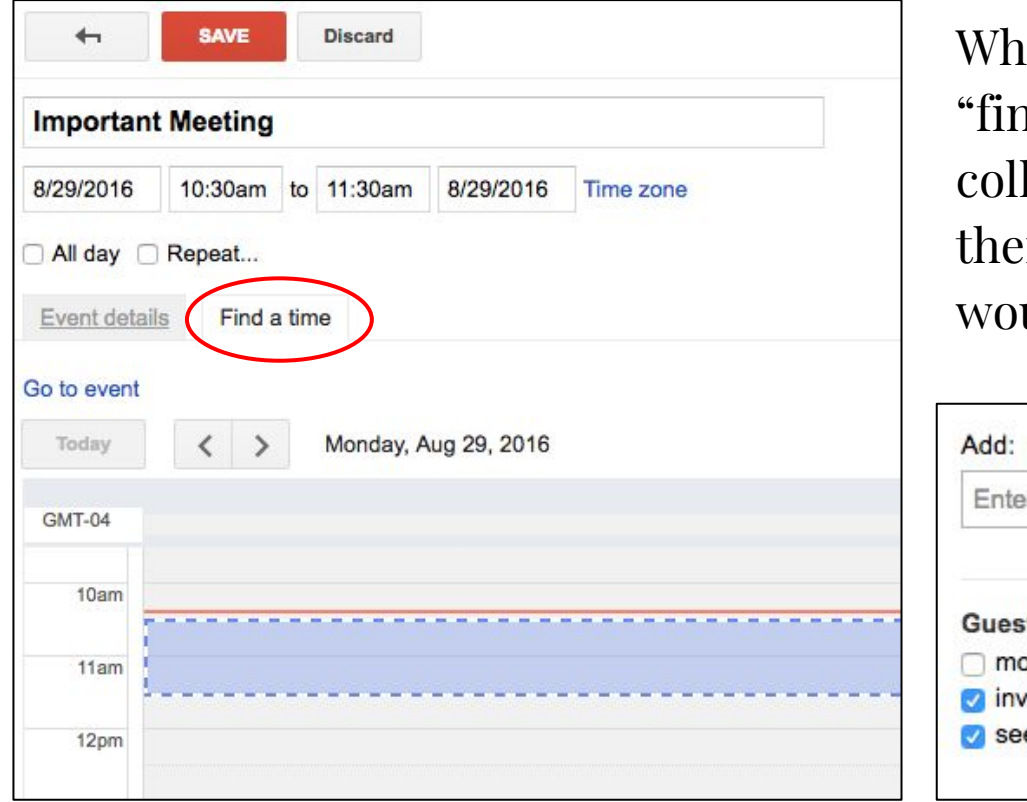

When creating a calendar select "find a time" and add your collaborators. If they've approved their calendar to share with you would see all their events.

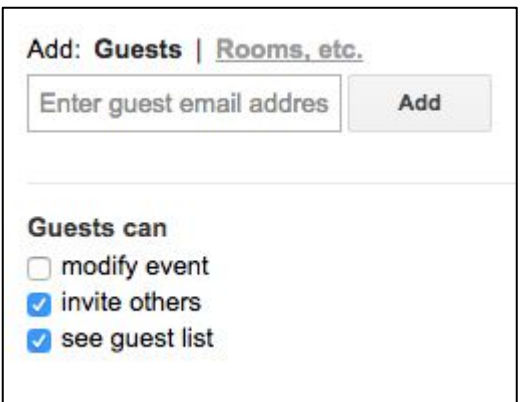

# **Setting up Email Appointments**

 Create a time slot by clicking and dragging your event or by creating one.

CREATE

| Open Office Hours          |        |  |
|----------------------------|--------|--|
| hen                        | $\sim$ |  |
| i, September 2, 9am – 10am | $\sim$ |  |
| alendar                    |        |  |
| WWCSD Tech Training        |        |  |
| Jordan Ewert               |        |  |
| Blogging 101 Summer Tech C | Camp   |  |
| MMCSD Tooh Training        |        |  |

Create a time slot by clicking and dragging your event or by creating one. \*Select this!

- 3) Select the **correct calendar**, and modify your settings if you need to.
- 4) Optional... select "**Repeat...**" and repeat weekly/monthly/etc.

| create appoint<br>his calendar | ment slots on calendar: WWCSD Tech Training States of the store of the store of the | dGVTYzMG5FZDZZfGRIZmF1bHR8ZDdiM |
|--------------------------------|----------------------------------------------------------------------------------------------------|---------------------------------|
| Title                          | Open Office Hours                                                                                                    | Add: Guests   Rooms, etc.       |
|                                | This title will be used for any appointment slot booked from this block.                                                                                                    | Enter guest email addres Add    |
| Time block                     | 9/2/2016 9:00am to 10:00am 9/2/2016 Repeat                                                                                                    |                                 |
| Type:                          | Offer as a single appointment slot                                                                                                    | Guests can<br>modify event      |
|                                | Offer as slots of: 30 minutes                                                                                                    | invite others                   |
| Where                          | Building ABC                                                                                                    | see guest list                  |
| Description                    |                                                                                                    |                                 |
|                                |                                                                                                    |                                 |
|                                |                                                                                                    |                                 |

# Last Slide! Goo.gl URL shortener

Search Chrome extensions for "url shortener" or "google shortener"

https://chrome.google.com/webstore/category/extensions

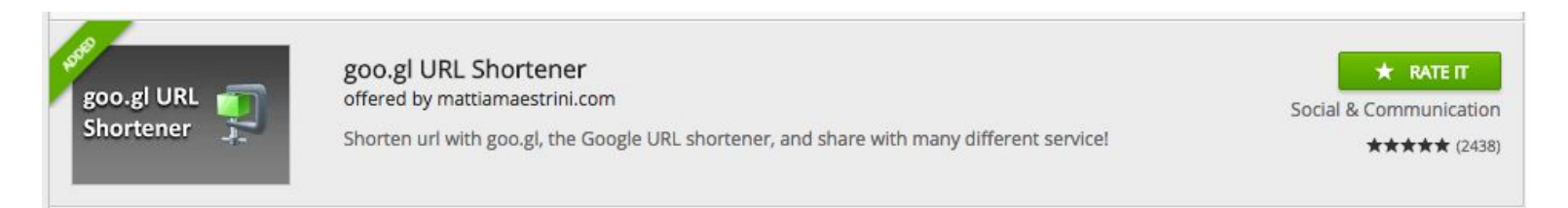

- 1) Have your link open in Chrome
- 2) Click the extension 📺

and your URL will be shortened!